# Cisco Business Dashboard的升級韌體

# 目標

本文說明在Cisco Business Dashboard(CBD)上升級韌體的步驟。

適用裝置 | 韌體版本

•思科業務控制面板 | 2.3.0

升級韌體

步驟1

登入到Cisco Business Dashboard上的Web使用者介面(UI)。

English .

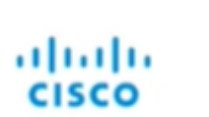

# Cisco Business Dashboard

| User Name* |          |  |
|------------|----------|--|
|            |          |  |
| Password*  |          |  |
|            |          |  |
|            |          |  |
|            | () Login |  |

## 步驟2

如果有可用更新,儀表板將顯示綠色雲,標題中有一個向下箭頭。按一下**綠色下載圖示** 。

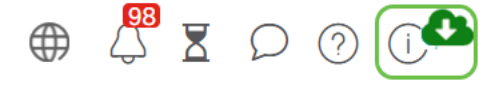

# 步驟3

按一下以開始下載儀表板。

| cisco                                                                                                    |                                                |          |
|----------------------------------------------------------------------------------------------------|------------------------------------------------|----------|
|                                                                                                    |                                                |          |
| Cisco Business Dashboard                                                                                                    |                                                |          |
| 2.2.2.20201216                                                                                                    |                                                |          |
| Upgrade Cisco Business Dashboard to the version 2.3.0                                                                                   |                                                |          |
| © 2015-2021 Cisco Systems, Inc. All Rights Reserved.                                                                                    |                                                |          |
| Cisco, Cisco Systems, and the Cisco Systems logo are registered<br>Inc. and/or its affiliates in the United States and certain other co | trademarks or trademarks of Cisco<br>ountries. | Systems, |

應始終在探測之前升級儀表板。如果探測器運行比儀表板更新的版本,則CBD無法運行。

# 步驟4

#### 您將看到更新進度。

| ()       <br>                                                                                                    |      |
|----------------------------------------------------------------------------------------------------|------|
| Cisco Business Dashboard                                                                                                    |      |
| 2.2.2.20201216                                                                                                    |      |
| upgrade Cisco Business Dashboard to the version 2.3.0                                                                                                    |      |
| Downloading ( 5% )                                                                                                    |      |
| SS Cancel                                                                                                    |      |
| © 2015-2021 Cisco Systems, Inc. All Rights Reserved.<br>Cisco, Cisco Systems, and the Cisco System logo are registered trademarks or trademarks of Cisco Syste<br>inc. and/or in efficience is the United Toster and ceretain active countries. | ims, |

#### 步驟5

下載完成後,再次登入Web UI。

English • CISCO

## **Cisco Business Dashboard**

| assword* |  |
|----------|--|
|          |  |
|          |  |
|          |  |

#### 檢查以確保儀表板已更新為最新版本。

| cisco                                                                                                    |                         |
|----------------------------------------------------------------------------------------------------|-------------------------|
| Cisco Business Dashboard                                                                                                    |                         |
| 2.3.0.20210527                                                                                                    |                         |
| Upgrade all upgradable Cisco Business Dashboard Probes (View)                                                                                                    |                         |
| © 2015-2021 Cisco Systems, Inc. All Rights Reserved.                                                                                                    |                         |
| Cisco, Cisco Systems, and the Cisco Systems logo are registered trademarks or trade<br>Inc. and/or its affiliates in the United States and certain other countries. | marks of Cisco Systems, |

第7步

確認儀表板升級完成後,可以繼續升級探測。選擇**綠色下載圖示**。

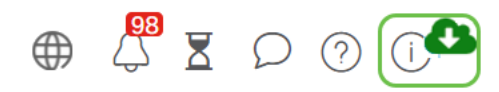

步驟8

按一下可升級探測。

| cisco                                                                                                    |                       |
|----------------------------------------------------------------------------------------------------|-----------------------|
| Cisco Business Dashboard                                                                                                    |                       |
| 2.3.0.20210527                                                                                                    |                       |
| Upgrade all upgradable Cisco Business Dashboard Probes (View)                                                                                                    |                       |
| © 2015-2021 Cisco Systems, Inc. All Rights Reserved.<br>Cisco, Cisco Systems, and the Cisco Systems logo are registered trademarks or tradema<br>Inc. and/or its affiliates in the United States and certain other countries. | rks of Cisco Systems, |

如果您使用的是Ubuntu(Xenial版本),則按照本文中的步驟需要遷移到 <u>Focal版本</u>。

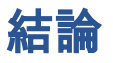

現在,您已成功更新思科業務控制面板和探測器。